# Active Directoryを利用したログイン認証

2024年11月20日

© CIMTOPS Corporation.

| 日付         | 記載ページ | 改訂内容                                            |
|------------|-------|-------------------------------------------------|
| 2016-2-19  |       | 初版を発行しました。                                      |
| 2024-11-20 | 8, 9  | Windows / Designerの設定画面、画面レイアウト変更に伴い、内容を変更しました。 |

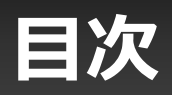

| • | Active Directory 認証概要                           | 4  |
|---|-------------------------------------------------|----|
| • | Active Directory 認証イメージ                         | 5  |
| • | i-Reporter アプリ(Windows版)/ ConMas Designer の設定方法 | 6  |
| • | ConMas Manager の設定方法                            | 10 |

# Active Directory 認証概要

Active Directory上にConMas i-Reporter環境を構築することで、AD 認証を行っているクライアント端末からは、i-Reporterへのログインは 不要になります(シングルサインオン)。セッションタイムアウトによる 再ログインもなくなります。

#### <前提条件>

- 「ConMas Manager」をインストールしているサーバーと、「ConMas i-Reporter」を起動するクライアントPCを同じドメインに参加させます。
- あらかじめ、「ConMas i-Reporter」にドメインユーザーと同じログインID/PWのユーザーを登録 しておきます。

#### <以下のアプリケーションのログインに対応しています>

- i-Reporter For Windows
- ConMas Designer
- ConMas Manager

#### <注意事項>

 本機能が提供するのは、Active Directory上とConMas Server上でユーザーIDが一致した場合にロ グインが可能とする機能(シングルサインオン)であり、Active Directoryとのアクセス権限連携 などはできません。

# Active Directory 認証イメージ

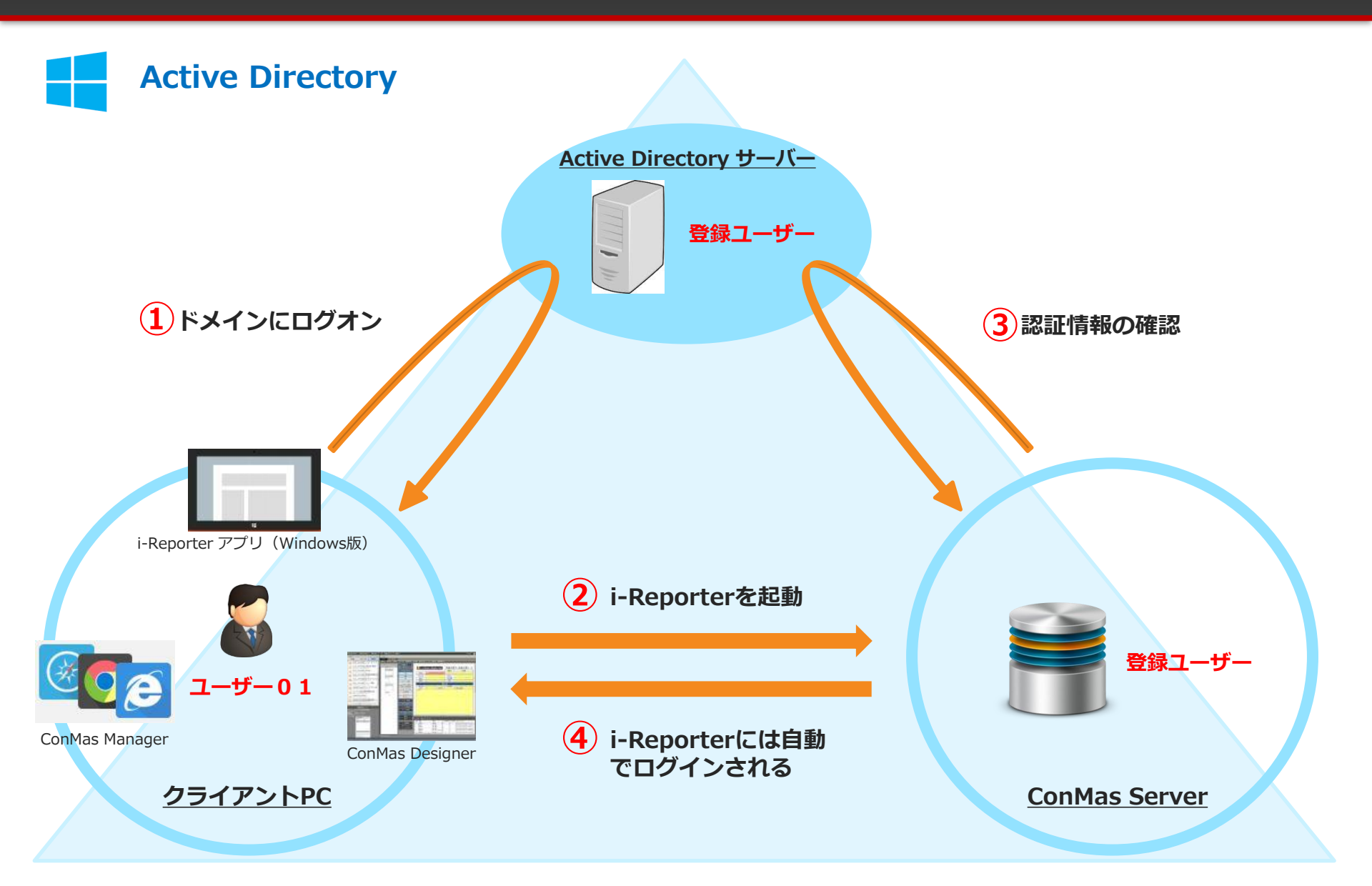

### ConMas Serverの設定を変更する

・IISに登録してある「ConMasWeb」アプリケーションの認証設定を変更します。

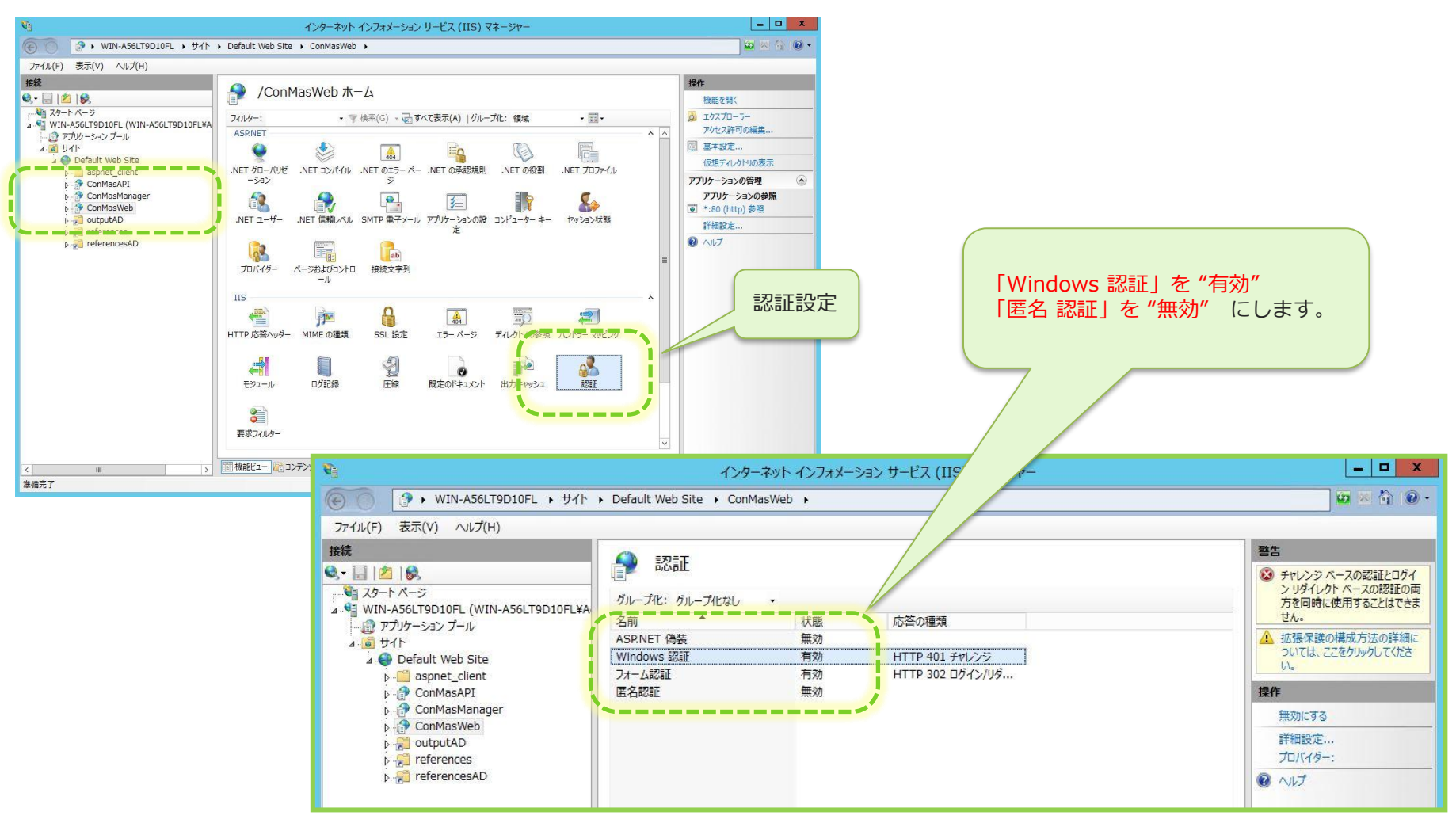

#### ②ConMas Serverの設定を変更する

「ConMasWeb」アプリケーションの設定を変更する。

1. Web.config ファイル内の記述を変更します。

<インストールフォルダ>¥ConMas¥ConMasWeb¥Web.config

「AuthType」 設定を STD から AD に変更します。

<appSettings> <!-- ユーザー認証方式設定 STD:標準 AD: A D CST:カスタム --> <add key="AuthType" value="AD" />

# ③クライアントアプリケーションの設定を変更する

i-Reporter アプリ (Windows版)

アプリケーションを起動し、「設定」→「サーバー」を選択します。

| ſ | i-Reporter for Windows SettingsWindow | – o x                               |                      |                           |  |  |  |
|---|---------------------------------------|-------------------------------------|----------------------|---------------------------|--|--|--|
|   | 設定                                    | サーバー 戻る                             |                      | 「動山クイン」を"オン"にします          |  |  |  |
|   | サーバー                                  | 新しい接続先を追加                           |                      |                           |  |  |  |
|   | 端末認証 接続なし                             | 自動ログイン                              |                      |                           |  |  |  |
|   | 一般                                    | オフラインで利用可 オフラ                       |                      |                           |  |  |  |
|   | PDF                                   | 100-Continueをサポートする オン              | 接続先情報の入力画面を表示し、「ログイン |                           |  |  |  |
|   | Excel                                 | 要求91LP7ト 方法」を"Active Directory"にします |                      |                           |  |  |  |
|   | 計算結果チェック機能                            | 19                                  | V                    |                           |  |  |  |
|   | 音声入力                                  | 29                                  |                      | 接続先情報の入力                  |  |  |  |
|   | 外部入力機器                                | 3分                                  |                      | 接続先名                      |  |  |  |
|   | バージョン情報                               | 4分                                  |                      |                           |  |  |  |
|   |                                       | 5分                                  |                      | 接続先URL                    |  |  |  |
|   |                                       | Proxy酸定                             |                      | ログイン方法 Active Directory 、 |  |  |  |
|   | Proxy設定 (チェックなし: OSのProxy設定を使用)       |                                     |                      | ユーザー ID                   |  |  |  |
|   |                                       | IP7FUZ                              |                      | パスワード                     |  |  |  |
|   |                                       | <i>π</i> -ト                         |                      | 7几候票存在時に接続先変更可能 77        |  |  |  |
|   |                                       | 1.#                                 |                      |                           |  |  |  |
|   |                                       |                                     |                      |                           |  |  |  |
|   | 「ユーザーII                               | D」、「パスワード」は設定しない                    |                      | 保存 キャンセル                  |  |  |  |
|   |                                       |                                     |                      |                           |  |  |  |

# ③クライアントアプリケーションの設定を変更する

#### **ConMas Designer**

アプリケーションを起動し、「Designer設定」を選択します。

| - 🔁 ConMac Designer 🕃             | 定                                                         |                      | ×                                                 |   |
|-----------------------------------|-----------------------------------------------------------|----------------------|---------------------------------------------------|---|
| Designer設定 Col Mas                | s Designer について                                           |                      |                                                   |   |
|                                   |                                                           | 設定フ                  | アイル読込み                                            |   |
| サーバーURLを指定してくだ                    | <u>໌</u> ຂ່ວ່າ.                                           |                      |                                                   |   |
| https://############              | ####/ConMasWeb/rests/ConMa                                | :IReporter.aspx      |                                                   |   |
| ✓ 100-Continueを                   | サポートする                                                    |                      |                                                   |   |
| - ログイン方法<br>Managerで設定さ<br>〇 標準認証 | <u> in ているログインは大法を設定してくださ</u><br>・ Active Directory(AD)認証 | Microsoft Entra ID認証 | 「ログイン方法」の中から<br>「Active Directory(AD)認証」にチェックを入れま | す |
| Proxy設定                           |                                                           | -                    |                                                   |   |
| IPアドレス                            |                                                           | ポート                  |                                                   |   |
| ユーザーID                            |                                                           | パスワード                |                                                   |   |
| 要求タイムアウト 2 、                      | <b>A</b>                                                  |                      |                                                   |   |
| クラスター名称の一意制約<br>● 制約なし ○          | コチェック<br>シート内で一意制約 ○ 帳票定                                  | 義内全体で一意制約            |                                                   |   |
| 設定時の確認メッセージを<br>✓ ネットワーク設定        | 表示しない<br>マ カーボンコピー設定 マ                                    | <b>集業コピー時移動設定</b>    |                                                   |   |
| ✓ 帳票定義保存時(CE)                     | XCELファイルへDesignerの書式設定                                    | を反映する。               |                                                   |   |
| ✓ V4.2以前の計算式を                     | ₩4.3以降の方式に変換して取込む。                                        |                      |                                                   |   |
| □ パージョン互換性設定                      | を表示する                                                     |                      |                                                   |   |
|                                   |                                                           | 0 K                  | <b>キャン/</b> 7世                                    |   |

設定完了後、アプリケーションを閉じて、再度起動してください。

#### ConMas Manager の設定方法

### ConMas Serverの設定を変更する

・IISに登録してある「ConMasManager」アプリケーションの認証設定を変更します。

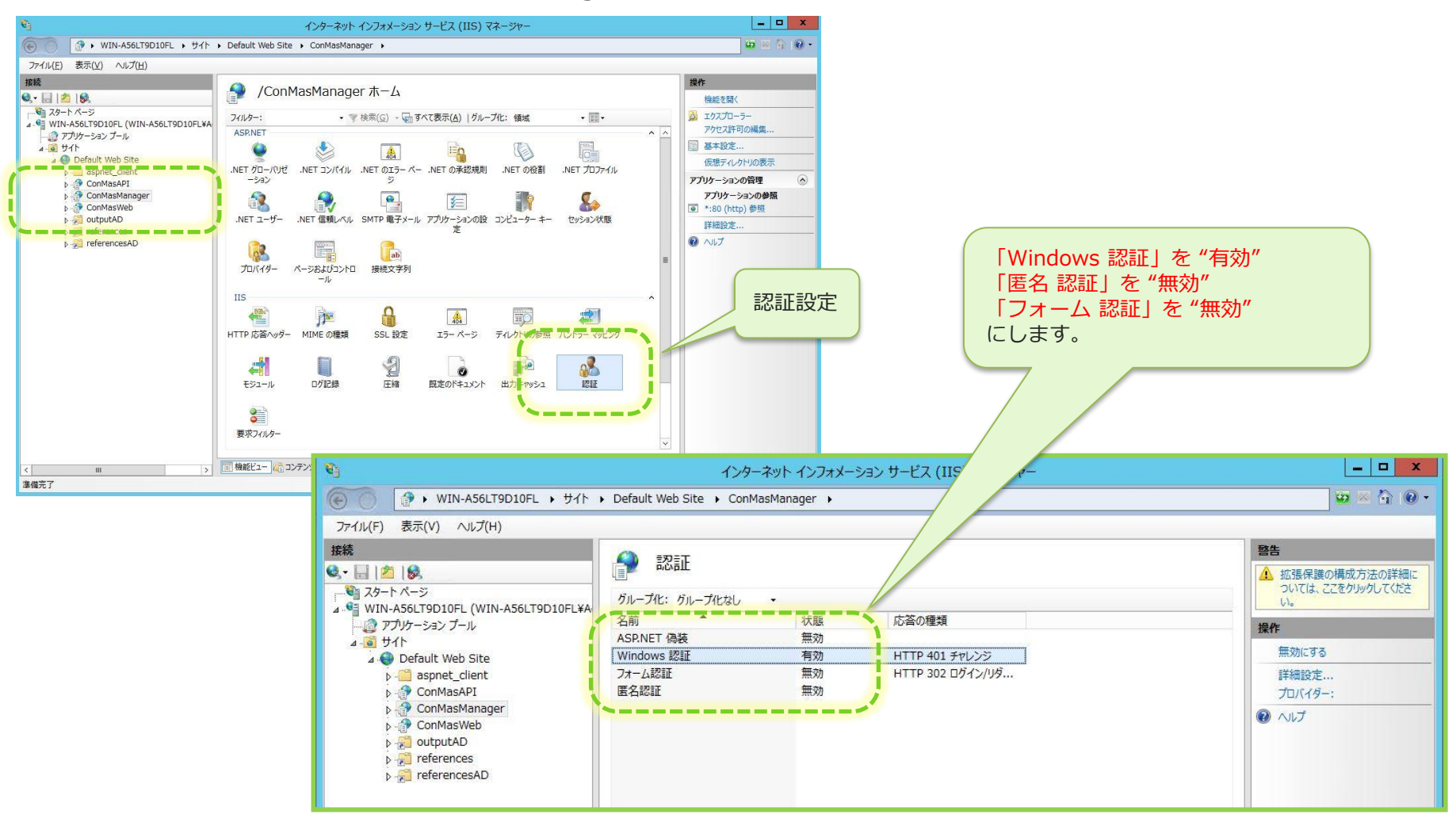

#### ConMas Manager の設定方法

#### ②ConMas Serverの設定を変更する

「ConMasWeb」アプリケーションの設定を変更する。

1. Web.config ファイル内の記述を変更します。

<インストールフォルダ>¥ConMas¥ConMasManager¥Web.config

「AuthType」設定を STD から AD に変更します。
※ AuthType が無い場合は、<appSetting>配下に追記してください。

<appSettings> <!-- ユーザー認証方式設定 STD:標準 AD: A D CST:カスタム --> <add key="AuthType" value="AD" />

・「authentication mode」設定を Windows に変更します。

<authentication mode="Windows"> <forms loginUrl="~/Account/LogOn" timeout="2880" name=".ASPXFORMSAUTH" /> </authentication>